## Reference Windows XP

Copyright Sperlinga Rag. Alessio., tutti i diritti riservati. Questa copia è utilizzabile dallo studente soltanto per uso personale e non può essere impiegata come guida in corsi o consulenze. Nessuna parte di questo documento può essere riprodotta, immagazzinata in sistemi magnetici o trascritta, in qualsiasi forma e con qualsiasi mezzo, senza l'autorizzazione scritta di Sperlinga Rag. Alessio

## Windows XP si presenta così:

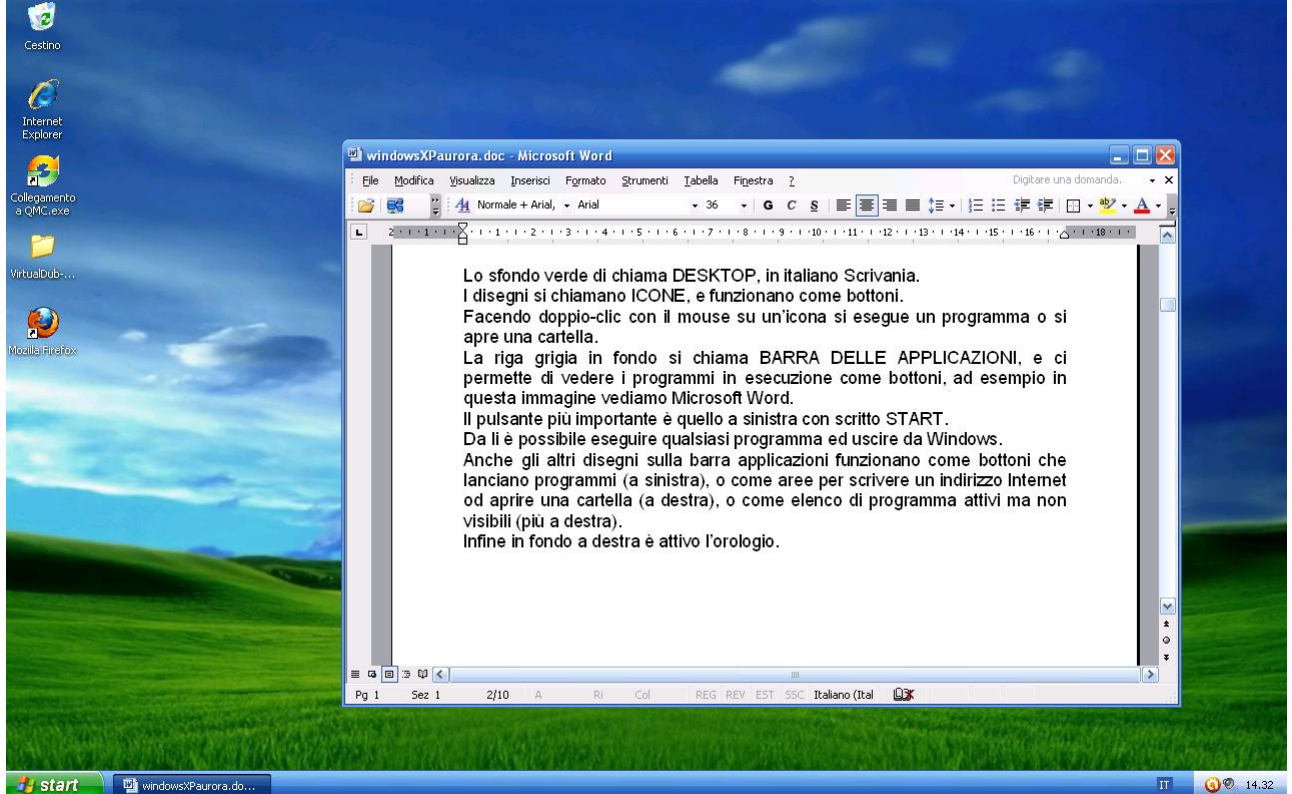

Lo sfondo verde di chiama DESKTOP, in italiano Scrivania.

I disegni si chiamano ICONE, e funzionano come bottoni.

Facendo doppio-clic con il mouse su un'icona si esegue un programma o si apre una cartella.

La riga grigia in fondo si chiama BARRA DELLE APPLICAZIONI, e ci permette di vedere i programmi in esecuzione come bottoni, ad esempio in questa immagine vediamo Microsoft Word.

Il pulsante più importante è quello a sinistra con scritto START.

Da li è possibile eseguire qualsiasi programma ed uscire da Windows.

Anche gli altri disegni sulla barra applicazioni funzionano come bottoni che lanciano programmi (a sinistra), o come aree per scrivere un indirizzo Internet od aprire una cartella (a destra), o come elenco di programma attivi ma non visibili (più a destra).

Infine in fondo a destra è attivo l'orologio.

## Sperlinga Rag. Alessio

| 1                           |                                                    |                   |
|-----------------------------|----------------------------------------------------|-------------------|
| Cestino                     | 💖 Catalogo di Windows                              |                   |
|                             | 🛞 Impostazioni accesso ai programmi                |                   |
|                             | 🕎 New Microsoft Office Document                    |                   |
| Tabayash                    | 📺 Open Microsoft Office Document                   |                   |
| Explorer                    | 👋 Windows Update                                   |                   |
|                             | 🙀 Mindjet MindManager Pro 7                        | Aller As.         |
| 27                          | 🙀 Apri documento Office                            |                   |
| Collegamento<br>a OMC.exe   | 🕎 Nuovo documento Office                           |                   |
|                             | 🛱 Accessori 🔶 🕅 Accesso facilitato                 | •                 |
| VDMUser                     | 🛅 Esecuzione automatica 🔹 🕨 🛅 Comunicazioni        | •                 |
| XPMUser                     | 🕅 Giochi 🛛 🕨 🕅 Svago                               | •                 |
|                             | m Microsoft Office 🛛 🕨 📑 Blocco note               |                   |
| Internet                    | 🔔 Assistenza remota 🛛 📓 Calcolatrice               |                   |
|                             | 🏉 Internet Explorer 🛛 🙀 Connessione desktop remo   | to                |
| Microsoft Office Outlook    | 🗿 Outlook Express 🛛 🚔 Esplora risorse              |                   |
|                             | 🕑 Windows Media Player 🛛 🦉 Paint                   |                   |
| Microsoft Office Project    | 🔏 Windows Messenger 😵 Presentazione di Windows 3   | <p.< th=""></p.<> |
| Microsoft Office Access     | 🍓 Windows Movie Maker 🛛 🔤 Prompt dei comandi       |                   |
| 2003                        | 💼 K-Lite Codec Pack 🔹 🔰 🕨 Rubrica                  |                   |
| Microsoft Office Excel 200: | 😥 Collegamento a QMC 🛛 🔯 Sincronizza               |                   |
|                             | 💼 Foxit Reader 🔹 🕨 🥑 Verifica guidata compatibilit | à programmi       |
| Mindjet MindManager Pro :   | 🖮 Mindjet MindManager Pro 7 🔹 📝 WordPad            |                   |
|                             | 💼 PDF-XChange 3 🛛 🔸 💼 Utilità di sistema           | •                 |
| Blocco note                 | m PDFCreator > 🥥 Acquisizione guidata immag        | ini               |
| Windows Madia Disvor        | m Le Scienze 1968 2008                             |                   |
|                             | 💼 Elaborate Bytes                                  | Sector Sector     |
|                             | m Mozilla Firefox                                  |                   |
|                             | CDex •                                             | State State       |
|                             | 💼 Cayra                                            | 1941-5            |
| Tutti i programmi 🌔         | 💼 calibre - E-book Management 🔹 🕨                  | STATISTICS        |
|                             | m WebTrends Log Analyzer 6.5                       | No Press          |
|                             | avast! Free Antivirus                              |                   |
| 🚰 start 🔛 window            | microsoft Silverlight                              |                   |

Facendo clic con il mouse sul pulsante START si accede a tutte le funzionalità di Windows.

Ad esempio ai programmi.

Quando ci si posiziona con il mouse sopra un programma è sufficiente fare clic per eseguirlo.

Se ci si posiziona sopra una cartella dopo un secondo si aprirà mostrando il contenuto.

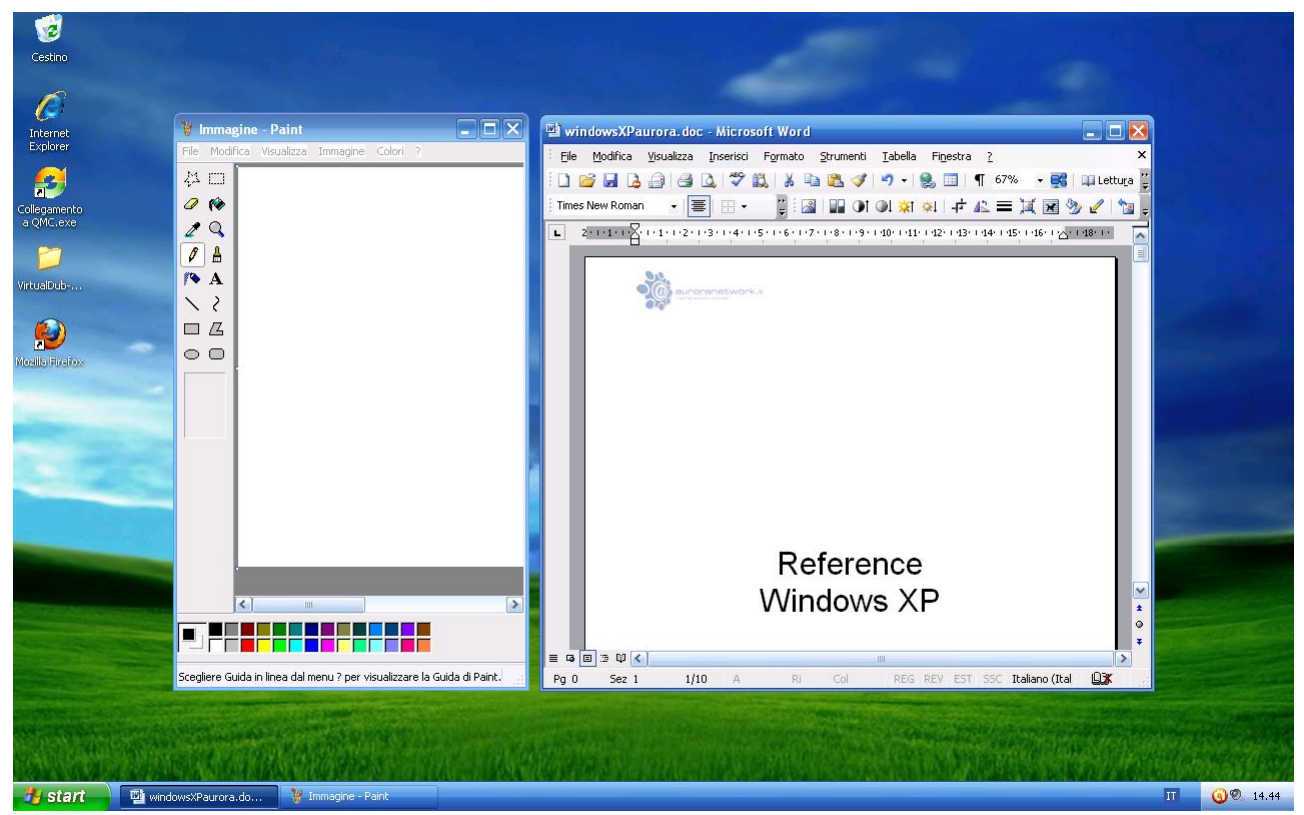

Windows deve il suo nome al fatto che tutti i programma sono contenuti all'interno di finestre.

In questo modo è possibile eseguire più di un programma alla volta.

Le finestre sono tutte uguali e funzionano nello stesso modo.

| Menù di<br>controllo | Barra del titolo<br>WindowsXPaurora. doc - Microsoft Word                                                                                          | Pulsante di<br>ingrandimento<br>Pulsante di |
|----------------------|----------------------------------------------------------------------------------------------------|---------------------------------------------|
|                      | Eile       Modifica       Yisualizza       Inserisci       Formato       Strumenti       Iabella       Finestra       ? <td< th=""><th></th></td<> |                                             |
|                      |                                                                                                    |                                             |
|                      | Pg 0 Sez 1 1/10 A 2,7 cm Ri 1 Col 2 REG REV EST SSC                                                                                                |                                             |

Per uscire da Windows è sufficiente fare clic su START e poi su chiudi sessione.

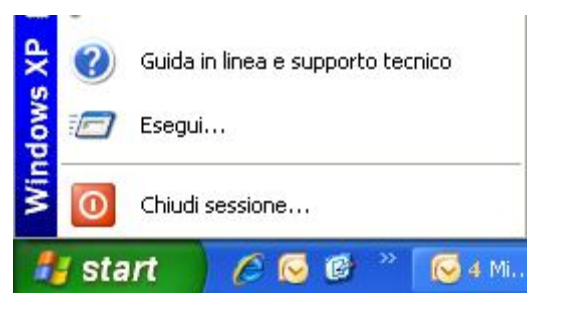

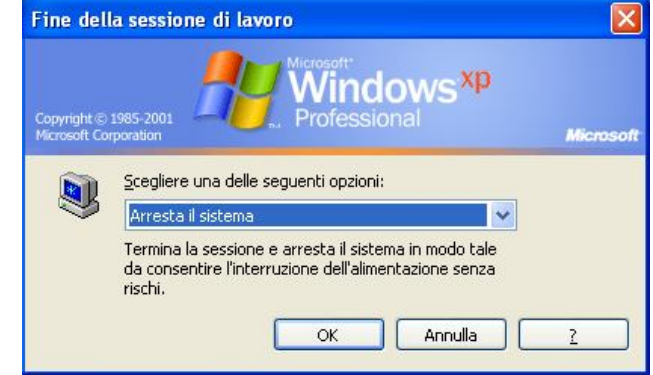

A questo punto appare la finestra

"Fine della sessione di lavoro" ed è sufficiente fare clic su OK.

E' consigliabile chiudere tutti i programmi prima di questa operazione, e di evitare di spegnere il computer senza eseguirla.

I programmi scritti per Windows contengono tutti il menù FILE. In questo menù ci sono tutti i comandi che servono per :

| Eile    | Modifica Visualizza Inserisci Formato | 5 | <ul> <li>CREARE nuovi documenti.</li> </ul>       |
|---------|---------------------------------------|---|---------------------------------------------------|
|         | <u>N</u> uovo                         |   | <ul> <li>SALVARE i documenti creati.</li> </ul>   |
|         | Apri CTRL+O                           |   | <ul> <li>APRIRE i documenti esistenti.</li> </ul> |
|         | Chiudi                                |   | <ul> <li>STAMPARE i documenti creati.</li> </ul>  |
|         | Salva MAIUSC+F12                      |   | <ul> <li>CHIUDERE i documenti aperti</li> </ul>   |
| 1. Such | S <u>a</u> lva con nome               |   | <ul> <li>USCIRE dal programma</li> </ul>          |
|         | Salva come pagina We <u>b</u>         |   |                                                   |
| ۲       | Cerca fi <u>l</u> e                   |   | Gli altri menu servono per eseguire funzion       |
|         | Autorizzazioni                        | • | programmi hanno in comune il menù                 |
|         | Versioni                              |   | MODIFICA ed il menù FINESTRA.                     |
|         | Anteprima pagina <u>W</u> eb          |   |                                                   |
|         | Imposta pagina                        |   |                                                   |
| 0       | Antepri <u>m</u> a di stampa          |   |                                                   |
| 6       | Stampa CTRL+MAIUSC+F12                |   |                                                   |
|         | In <u>v</u> ia a                      | • |                                                   |
|         | Proprietà                             |   |                                                   |
|         | 1 \\tsclient\S\\windowsXPaurora.doc   |   |                                                   |
|         | 2 C:\\Documenti\Siti_e_blogrtf        |   |                                                   |
|         | 3 \\tsclient\S\ARCHIVI\\windowsXP.doc |   |                                                   |
|         | 4 \\tsclient\S\ARCHIVI\\TRACCIATO.doc |   |                                                   |
|         | Esgi                                  |   |                                                   |

Windows contiene gli strumenti indispensabili per gestire la memoria permanente del Vostro Personal computer.

Il programma ESPLORA RISORSE ci permette di vedere il contenuto del disco è di creare nuove cartelle dove registrare i nostri documenti.

| 😂 Disco locale (C:)                                                                                                    |                                                                                                    |                                                                                                    | 🛛                                                                                                    |
|----------------------------------------------------------------------------------------------------|----------------------------------------------------------------------------------------------------|----------------------------------------------------------------------------------------------------|----------------------------------------------------------------------------------------------------|
| <u> Eile M</u> odifica <u>V</u> isualizza <u>P</u> referiti <u>S</u> trumenti                                                                                                    | 2                                                                                                    |                                                                                                    | - <b>1</b> 1                                                                                                    |
| 🄇 Indietro 👻 🕥 - 🏂 🔎 Cerca 🛛                                                                                                    | Cartelle 🛄 -                                                                                                    |                                                                                                    |                                                                                                    |
| Indirizzo 🧇 C;\                                                                                                    |                                                                                                    |                                                                                                    | 🔽 🋃 Vai                                                                                                    |
| Cartelle                                                                                                    | × Nome 🔺                                                                                                    | Dime Tipo                                                                                                    | Data ultima modifica                                                                                                    |
| <ul> <li>Desktop</li> <li>Documenti</li> <li>Risorse del computer</li> <li>Floppy da 3,5 pollici (A:)</li> <li>Disco locale (C:)</li> <li>Disco locale (C:)</li> <li>Documents and Settings</li> <li>eb7d4a6f2ab6ce9233f7782d</li> <li>eb7d4a6f2ab6ce9233f7782d</li> <li>formanise</li> <li>program Files</li> <li>Program Files</li> <li>Programmi</li> <li>Programmi</li> <li>Programmi</li> <li>Programmi</li> <li>District DVD (D:)</li> <li>Unità DVD (D:)</li> <li>Duità DVD (E:)</li> <li>Pannello di controllo</li> <li>C su W7-ALESSIO</li> <li>Documenti - XPMUser</li> <li>S su W7-ALESSIO</li> <li>S su W7-ALESSIO</li> <li>S su W7-ALESSIO</li> <li>S su W7-ALESSIO</li> <li>S su W7-ALESSIO</li> <li>S su W7-ALESSIO</li> <li>C su W7-ALESSIO</li> <li>C su W7-ALESSIO</li> <li>C su W7-ALESSIO</li> <li>C su W7-ALESSIO</li> <li>C su W7-ALESSIO</li> <li>C su W7-ALESSIO</li> <li>C su W7-ALESSIO</li> <li>C sourenti - xPMUser</li> <li>S su W7-ALESSIO</li> <li>C su W7-ALESSIO</li> <li>C su W7-ALESSIO</li> <li>C su W7-ALESSIO</li> <li>C sourenti - condivisi</li> <li>C sourenti - xPMUser</li> <li>C sourenti - xPMUser</li> <li>C s</li></ul> | <ul> <li>Documents and Settings</li> <li>eb7d4a6f2ab6ce9233f7782d</li> <li>hegames</li> <li>I386</li> <li>ORIGINI</li> <li>Program Files</li> <li>Programmi</li> <li>promozioni_access</li> <li>WINDOW5</li> </ul> | Cartella di file<br>Cartella di file<br>Cartella di file<br>Cartella di file<br>Cartella di file<br>Cartella di file<br>Cartella di file<br>Cartella di file<br>Cartella di file | 10/09/2009 16.57<br>19/01/2010 12.33<br>12/07/2010 15.35<br>10/09/2009 16.56<br>06/03/2010 15.46<br>12/07/2010 16.39<br>09/07/2010 16.13<br>21/05/2010 9.55<br>23/07/2010 16.34 |
|                                                                                                    |                                                                                                    |                                                                                                    |                                                                                                    |
| Oggetti: 9 (nascosti 1) (Spazio disponibile: 116 GB)                                                                                                    |                                                                                                    | 0 byte 🛛 🥑 Risors                                                                                                    | e del computer                                                                                                    |
| Per creare una nuova carte<br>clic sul menù File, Nuovo, (                                                                                                    | ella è sufficiente fare<br>Cartella.                                                                                                    |                                                                                                    | Strumenti ?                                                                                                    |

Chiudi poppi server ■ Disco locale (C ■ Disco locale (C ■ Documento di testo ■ Documento di testo ■ Documento di testo ■ Documento di testo ■ Documento di testo ■ Documento di testo ■ Disco locale (C ■ Audio Wave ■ Disco locale (C ■ Audio Wave ■ Disco locale (C ■ Audio Wave ■ Disco locale (C ■ Audio Wave ■ Contento di testo ■ Disco locale (C ■ Contento di testo ■ Disco locale (C ■ Audio Wave ■ Disco locale (C ■ Contento di testo ■ Disco locale (C ■ Audio Wave ■ Contento di Microsoft Excel ■ Contento di Microsoft Excel ■ Contento di Microsoft Excel

| promozioni_access |  |
|-------------------|--|
| 🚞 WINDOWS         |  |
| 🚞 Nuova cartella  |  |

Cartella di file Cartella di file Cartella di file

A questo punto possiamo scrivere il nome che vogliamo dare alla cartella, ad esempio LETTERE.

Da questo momento possiamo creare un documento con un qualsiasi programma e registrarlo nella cartella lettere usando il menù FILE/SALVA.

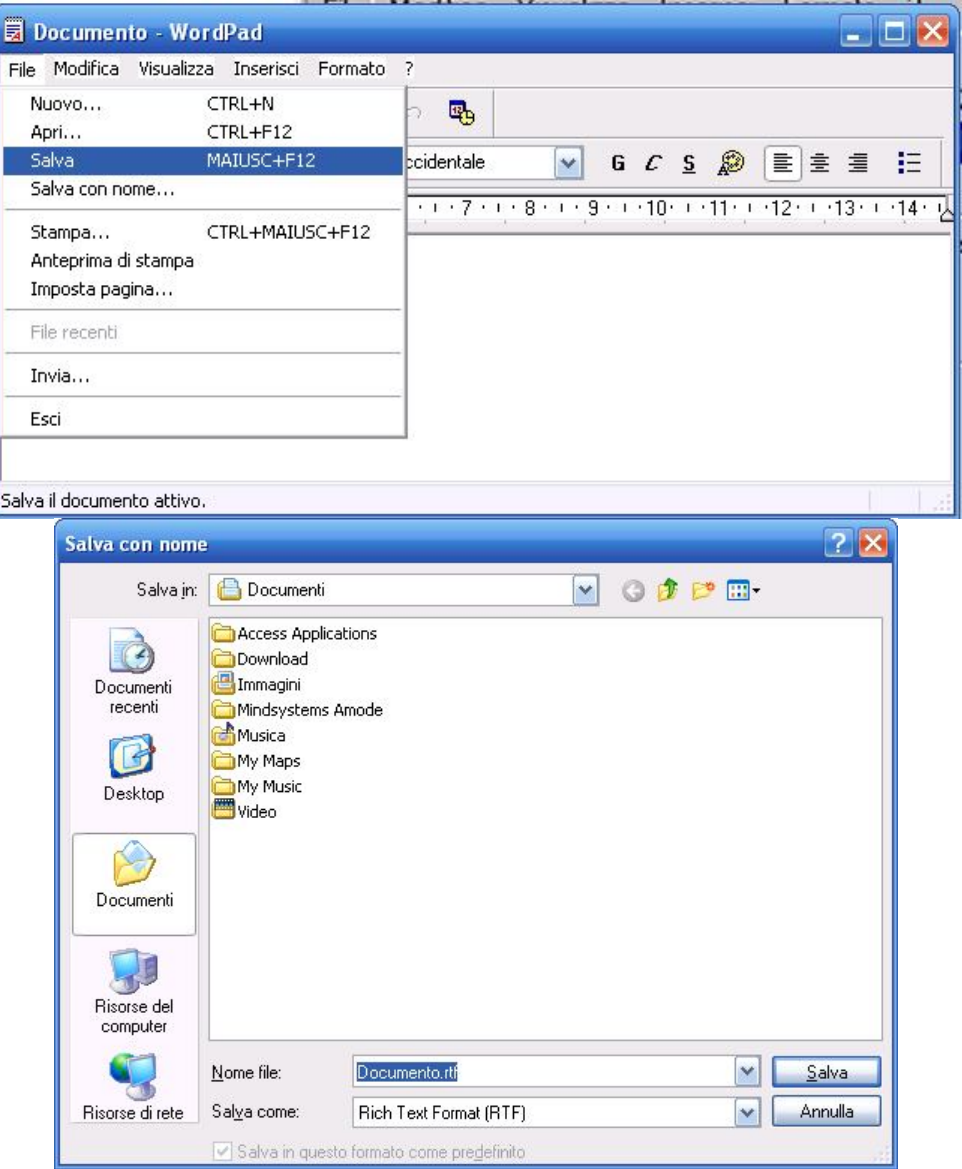

Quando fate clic su salva appare una finestra di dialogo uguale in tutti i programmi scritti per Windows:

Qui possiamo vedere la cartella Documenti e facendo clic a sinistra su Risorse del computer possiamo vedere tutte le memorie del computer.

Per aprire basta fare doppio-clic sul disegno a sinistra del nome, ad esempio su Download .Infine facciamo clic sul pulsante Salva.

Per riaprire il documento usiamo il menù FILE/APRI e vedremo :

| Apri                            |                                                                                            |                                 |   |     |          | ? 🔀     |
|---------------------------------|--------------------------------------------------------------------------------------------|---------------------------------|---|-----|----------|---------|
| Cerca jn:                       | Cocumer                                                                                    | ıti                             | ~ | ODD | • •      |         |
| Documenti<br>recenti<br>Desktop | Access App<br>Download<br>Immagini<br>Mindsyster<br>Musica<br>My Maps<br>My Music<br>Video | olications<br>ns Amode<br>o.rtf |   |     |          |         |
| Risorse del<br>computer         |                                                                                            |                                 |   |     |          |         |
| Risorse di rete                 | <u>N</u> ome file:                                                                         | L.                              |   |     |          | Apri    |
|                                 | <u>T</u> ipo file:                                                                         | Rich Text Format (*.rtf)        |   |     | <b>~</b> | Annulla |

Facendo clic sul nome del file e sul pulsante Apri, oppure facendo Doppio-clic sul nome del file.

Con il programma ESPLORA RISORSE è anche possibile copiare un documento da una cartella all'altra.

Per copiare un file dobbiamo :

SELEZIONARLO facendo clic sul disegno del file.

Fare clic sul pulsante COPIA

Fare clic sulla cartella di destinazione

E fare clic sul pulsante INCOLLA

Se invece avessimo voluto spostare il file avremmo dovuto usare il pulsante

TAGLIA anzichè Copia 🍻

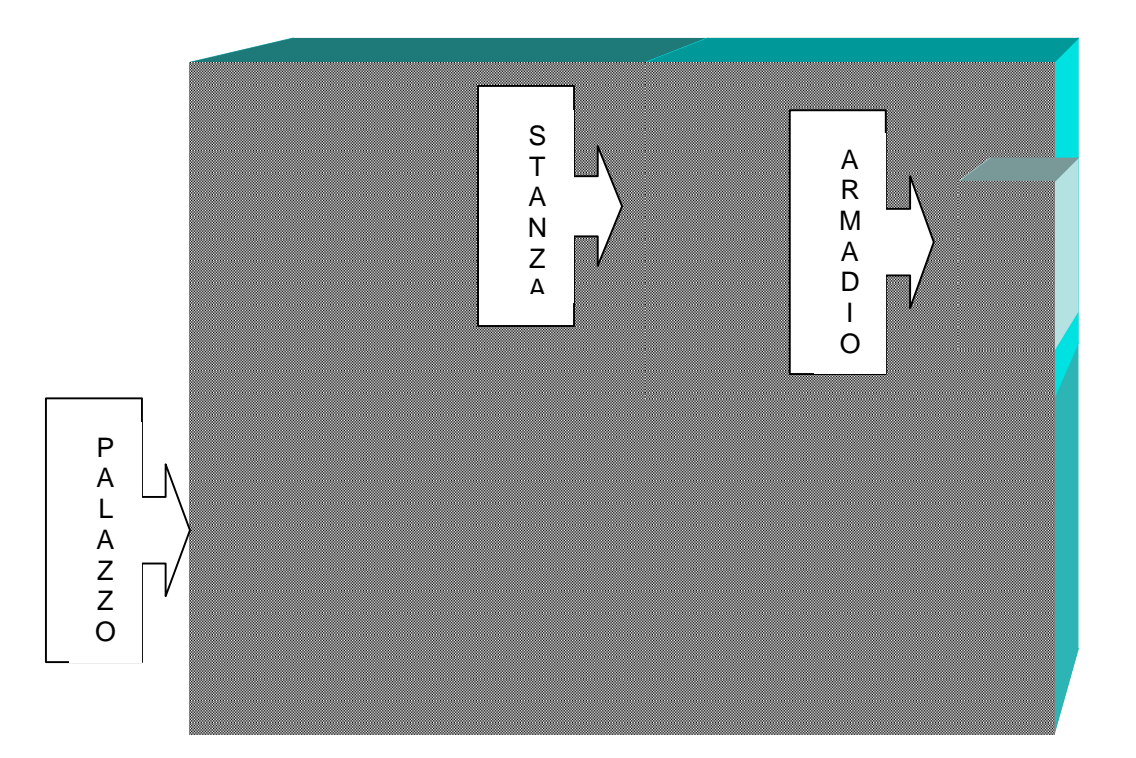

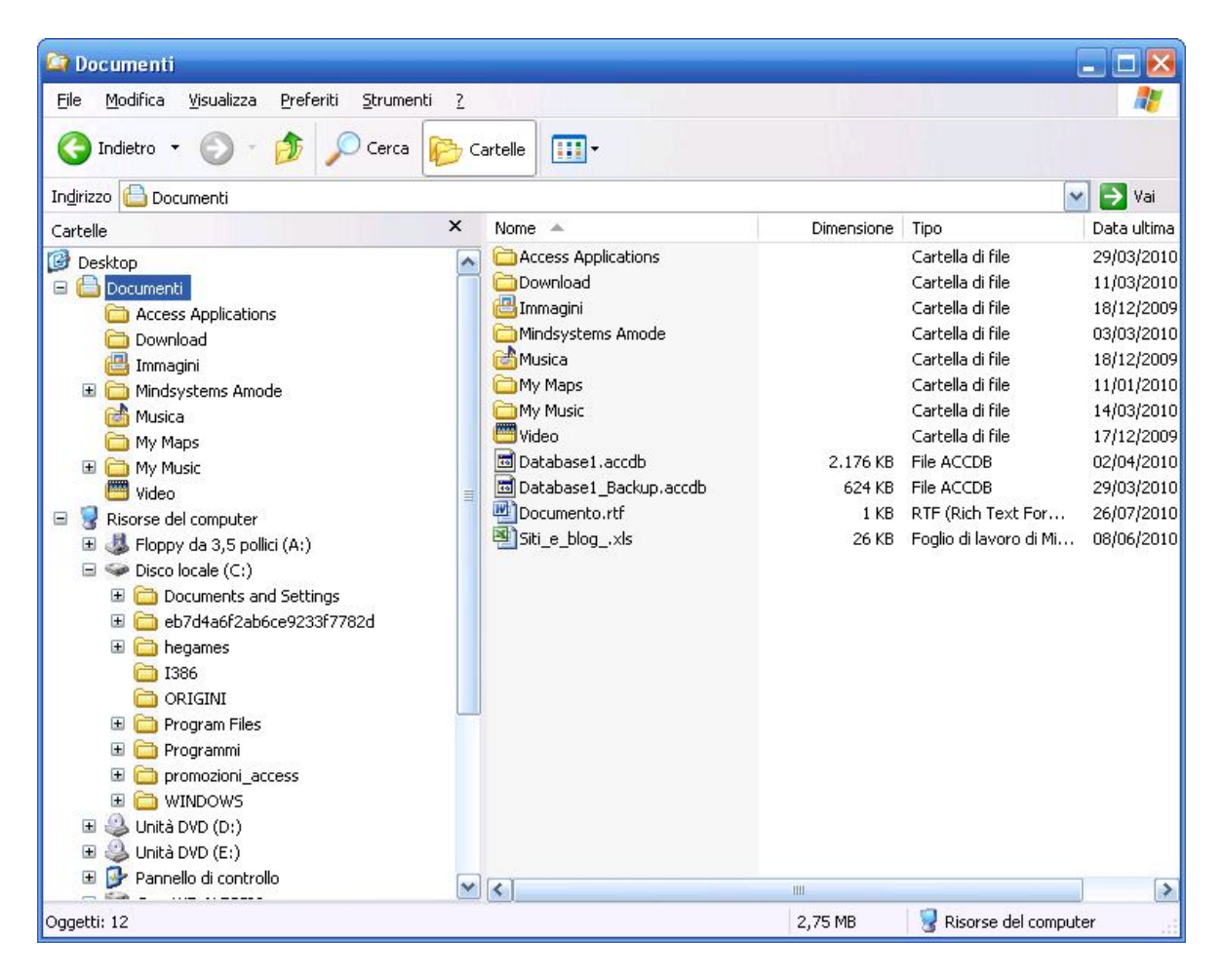